# SELECT ELEMENTS

Modified on: Wed, 14 Aug, 2019 at 2:22 PM

#### **Select Elements**

| Frame<br>Wall Add/Modify<br>Elements Modify Other • | Split<br>Parts Wall+                                  | <ul> <li>Link Wall</li> <li>Oonfigs ▼</li> <li>Settings ▼</li> </ul> |
|-----------------------------------------------------|-------------------------------------------------------|----------------------------------------------------------------------|
|                                                     | Wall+. Select Elements ×                              | ]                                                                    |
|                                                     | Select Elements by Member Type in Frame               |                                                                      |
|                                                     | Select Elements by Member Type in all Frames          |                                                                      |
|                                                     | Select Elements by Member Type in all Frames by Level |                                                                      |
|                                                     | Select all Frame Elements                             |                                                                      |
|                                                     | Select Frame Modules                                  |                                                                      |
|                                                     | Select Main Parts by Layer in Wall                    |                                                                      |
|                                                     | Select Main Parts by Layer in Level                   |                                                                      |
|                                                     | Select Main Parts by Layer in Project                 |                                                                      |
|                                                     | Select Identical Main Parts in Wall                   |                                                                      |
|                                                     | Select Identical Main Parts in Level                  |                                                                      |
|                                                     | Select Identical Main Parts in Project                |                                                                      |
|                                                     | 1                                                     | 1                                                                    |

Select Elements – features for quickly selecting elements by different rules.

## Select Elements by Member Type in Frame

| 🖽 Wall+. Select Elements                              | Х |
|-------------------------------------------------------|---|
| Select Elements by Member Type in Frame               |   |
| Select Elements by Member Type in all Frames          |   |
| Select Elements by Member Type in all Frames by Level |   |
| Select all Frame Elements                             |   |
| Select Frame Modules                                  |   |
| Select Main Parts by Layer in Wall                    |   |
| Select Main Parts by Layer in Level                   |   |
| Select Main Parts by Layer in Project                 |   |
| Select Identical Main Parts in Wall                   |   |
| Select Identical Main Parts in Level                  |   |
| Select Identical Main Parts in Project                |   |

Select Element by Member Type in Frame – selects all framing members of the same type from the frame.

#### SELECT ELEMENTS : AGACAD

*Example:* Select any stud  $\rightarrow$  **Select Element by Member Type in Frame**  $\rightarrow$  All studs from the frame will be selected:

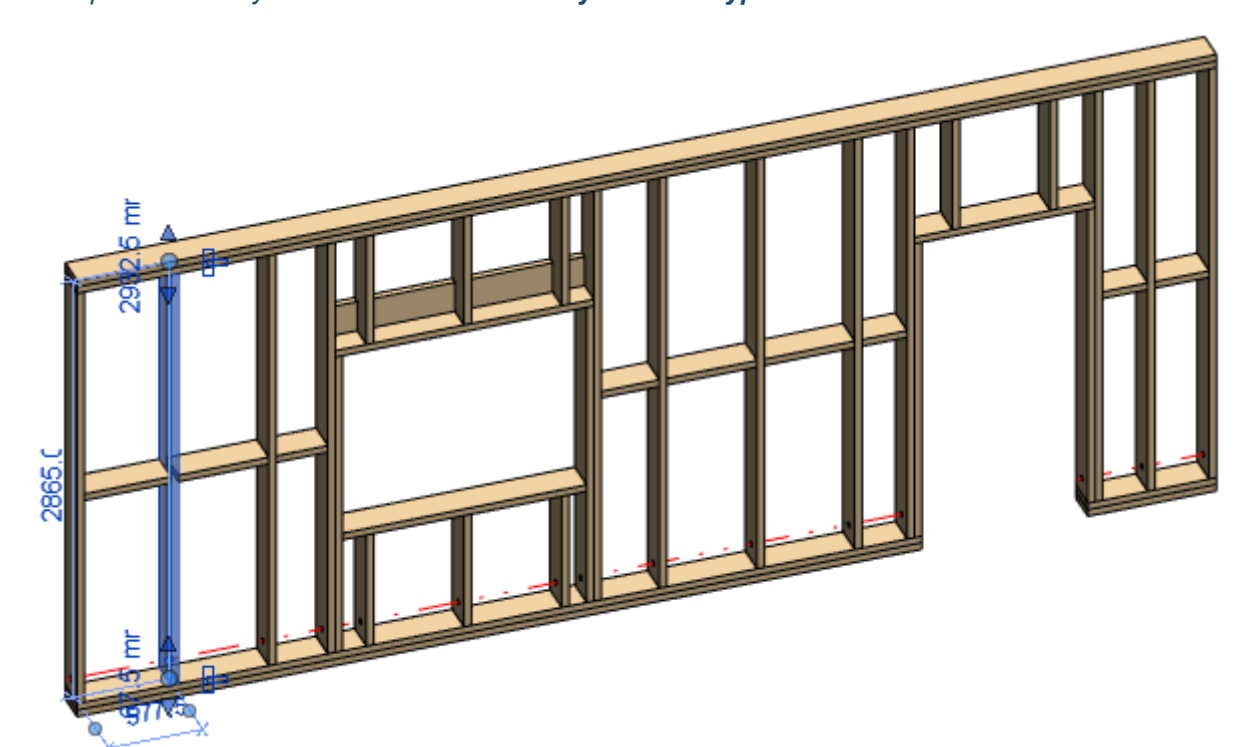

Result:

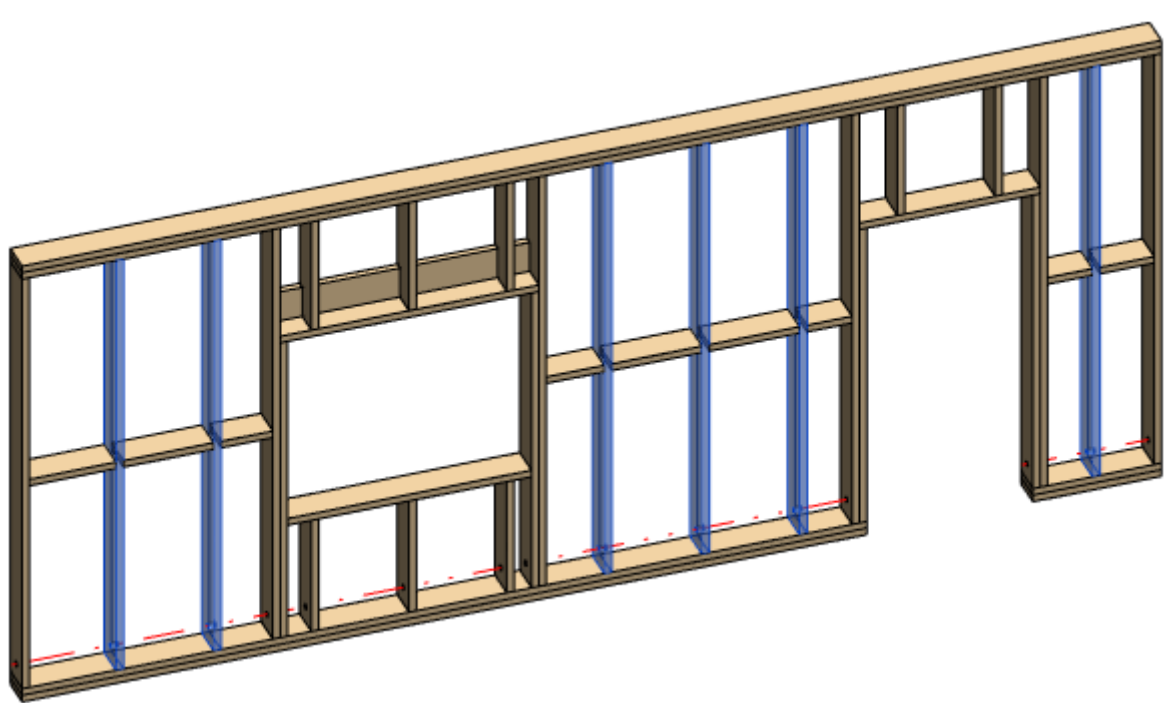

# Select Elements by Member Type in all Frames

| 🖽 Wall+. Select Elements                              | × |
|-------------------------------------------------------|---|
| Select Elements by Member Type in Frame               |   |
| Select Elements by Member Type in all Frames          |   |
| Select Elements by Member Type in all Frames by Level |   |
| Select all Frame Elements                             |   |
| Select Frame Modules                                  |   |
| Select Main Parts by Layer in Wall                    |   |
| Select Main Parts by Layer in Level                   |   |
| Select Main Parts by Layer in Project                 |   |
| Select Identical Main Parts in Wall                   |   |
| Select Identical Main Parts in Level                  |   |
| Select Identical Main Parts in Project                |   |

Select Element by Member Type in all Frames – selects all framing members of the same type from all frames in the project.

*Example:* Select any stud  $\rightarrow$  **Select Element by Member Type in all Frames**  $\rightarrow$  All studs from all frames in the project will be selected:

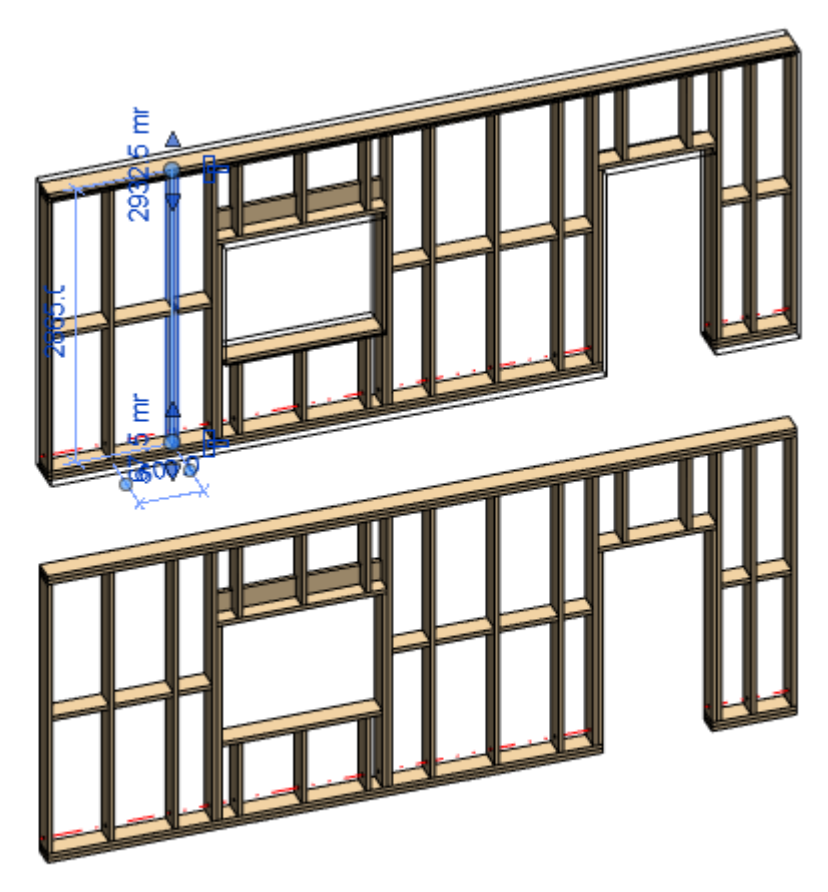

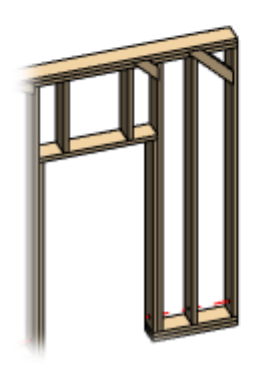

Result:

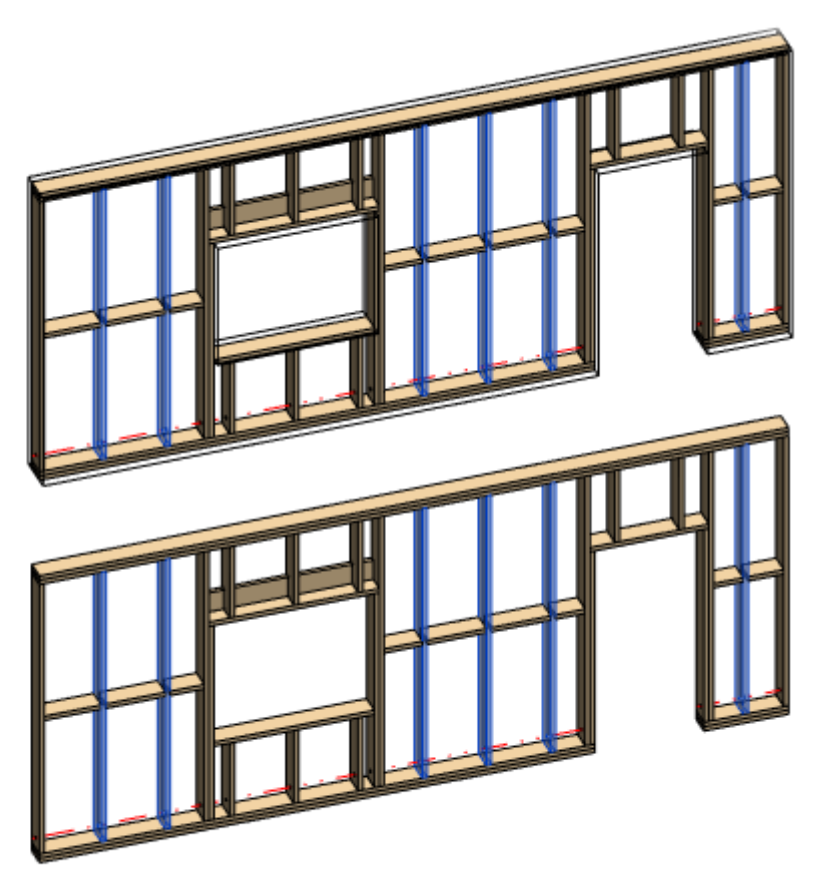

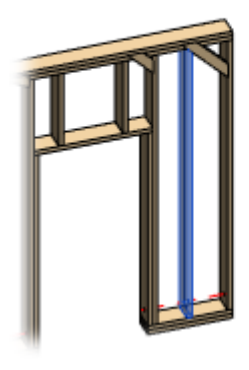

L

#### Select Elements by Member Type in all Frames by Level

| 🖽 Wall+. Select Elements                              | × |
|-------------------------------------------------------|---|
| Select Elements by Member Type in Frame               |   |
| Select Elements by Member Type in all Frames          |   |
| Select Elements by Member Type in all Frames by Level |   |
| Select all Frame Elements                             |   |
| Select Frame Modules                                  |   |
| Select Main Parts by Layer in Wall                    |   |
| Select Main Parts by Layer in Level                   |   |
| Select Main Parts by Layer in Project                 |   |
| Select Identical Main Parts in Wall                   |   |
| Select Identical Main Parts in Level                  |   |
| Select Identical Main Parts in Project                |   |

Select Element by Member Type in all Frames by Level - selects all framing members of the same type from all frames in the same level.

*Example:* Select any stud  $\rightarrow$  Select Element by Member Type in all Frames by Level  $\rightarrow$  All studs from all frames in the same level will be selected:

#### SELECT ELEMENTS : AGACAD

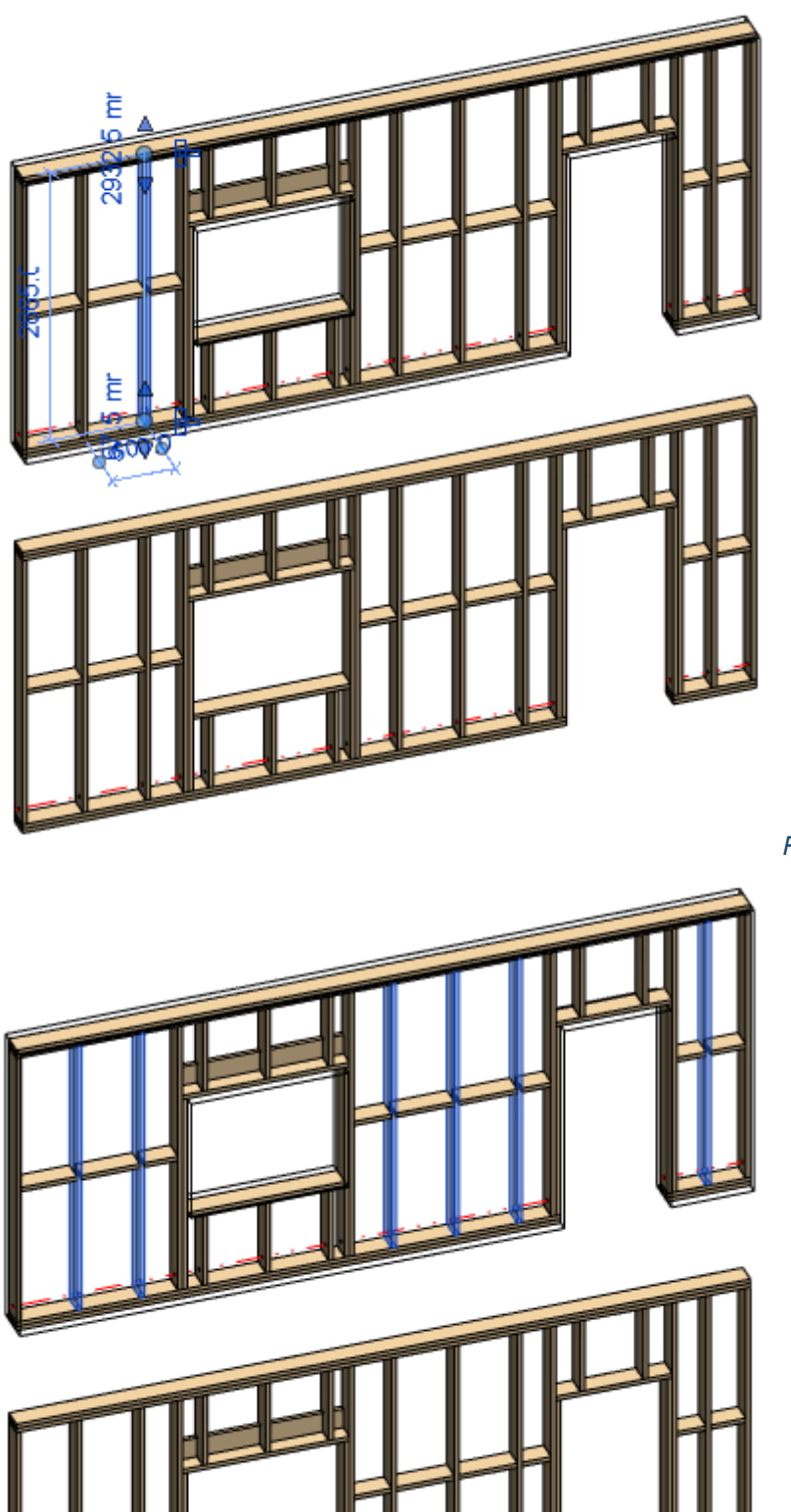

Result:

**Select all Frame Elements** 

| 🔛 Wall+. Select Elements                              | × |
|-------------------------------------------------------|---|
| Select Elements by Member Type in Frame               |   |
| Select Elements by Member Type in all Frames          |   |
| Select Elements by Member Type in all Frames by Level |   |
| Select all Frame Elements                             |   |
| Select Frame Modules                                  |   |
| Select Main Parts by Layer in Wall                    |   |
| Select Main Parts by Layer in Level                   |   |
| Select Main Parts by Layer in Project                 |   |
| Select Identical Main Parts in Wall                   |   |
| Select Identical Main Parts in Level                  |   |
| Select Identical Main Parts in Project                |   |

Select all Frame Elements – selects all framing members from the wall.

*Example:* Select any stud  $\rightarrow$  Select all Frame Elements  $\rightarrow$  All elements, including studs, plates, trimmers, etc. will be selected:

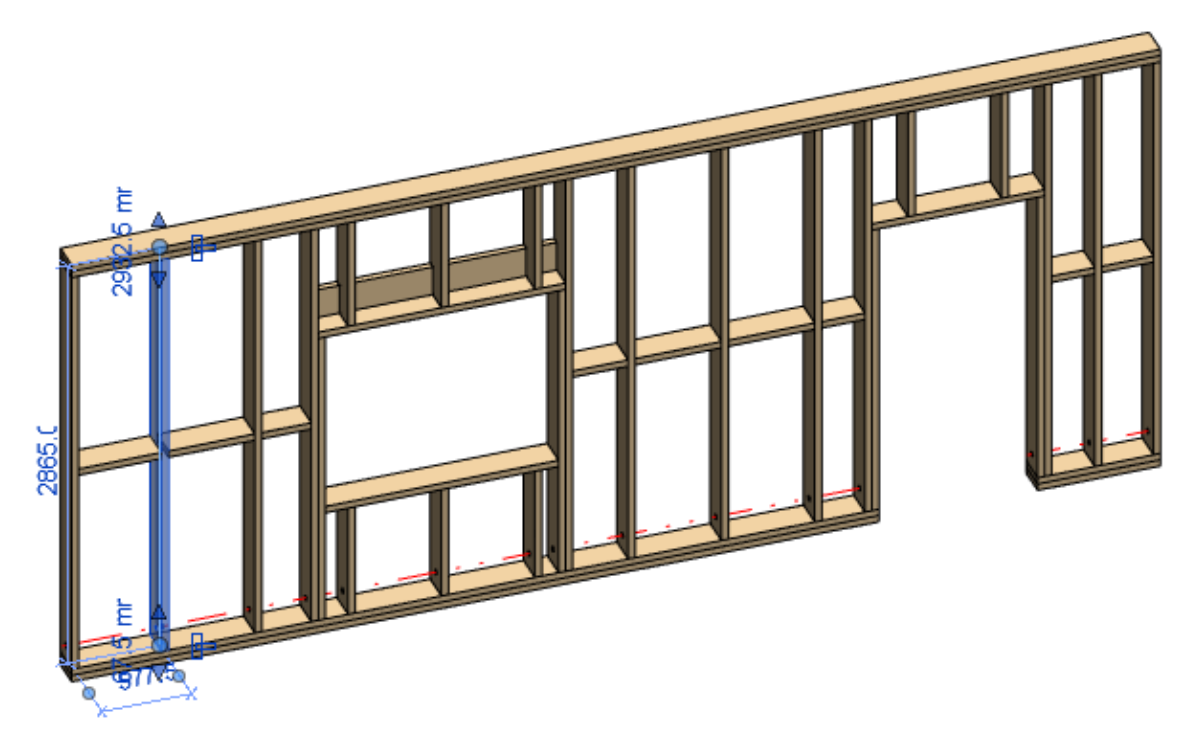

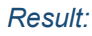

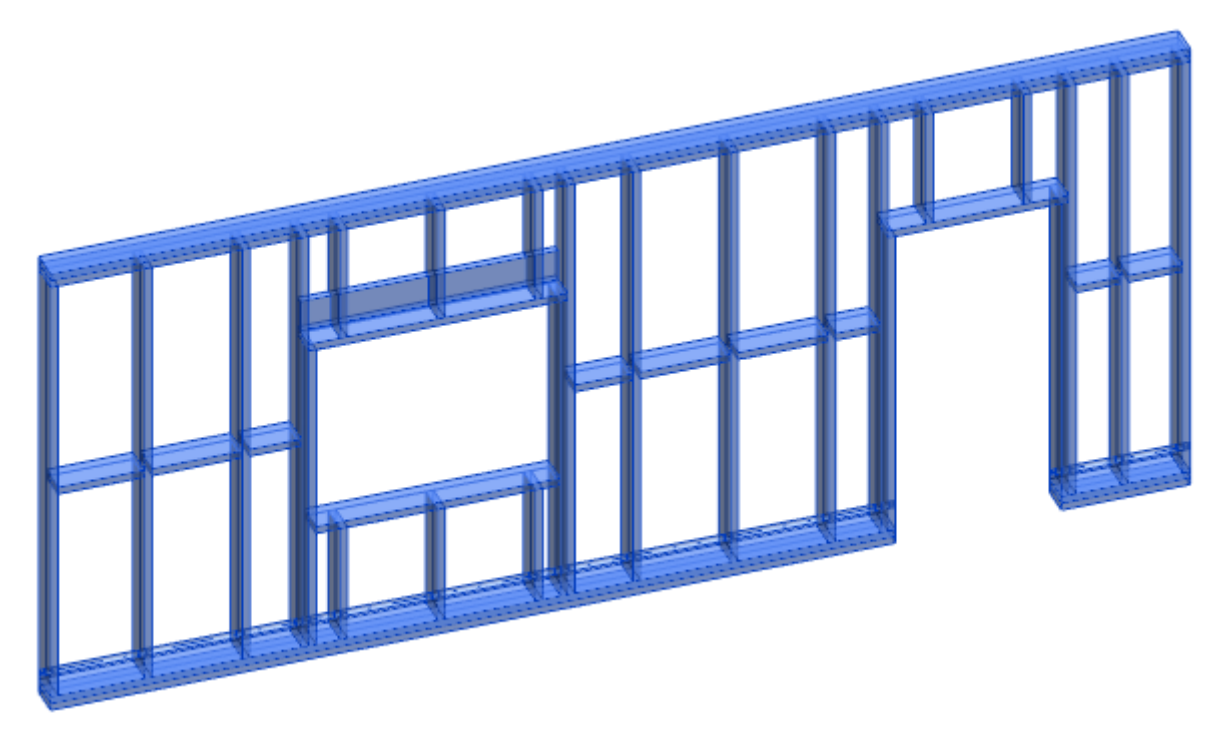

#### **Select Frame Modules**

| 🔛 Wall+. Select Elements                              | × |
|-------------------------------------------------------|---|
| Select Elements by Member Type in Frame               |   |
| Select Elements by Member Type in all Frames          |   |
| Select Elements by Member Type in all Frames by Level |   |
| Select all Frame Elements                             |   |
| Select Frame Modules                                  |   |
| Select Main Parts by Layer in Wall                    |   |
| Select Main Parts by Layer in Level                   |   |
| Select Main Parts by Layer in Project                 |   |
| Select Identical Main Parts in Wall                   |   |
| Select Identical Main Parts in Level                  |   |
| Select Identical Main Parts in Project                |   |

Select Frame Modules – selects preassembled elements.

*Example:* Select any stud  $\rightarrow$  **Select Frame Modules**  $\rightarrow$  All elements set as preassembled are selected, like opening kings, trimmers, cripples, etc.:

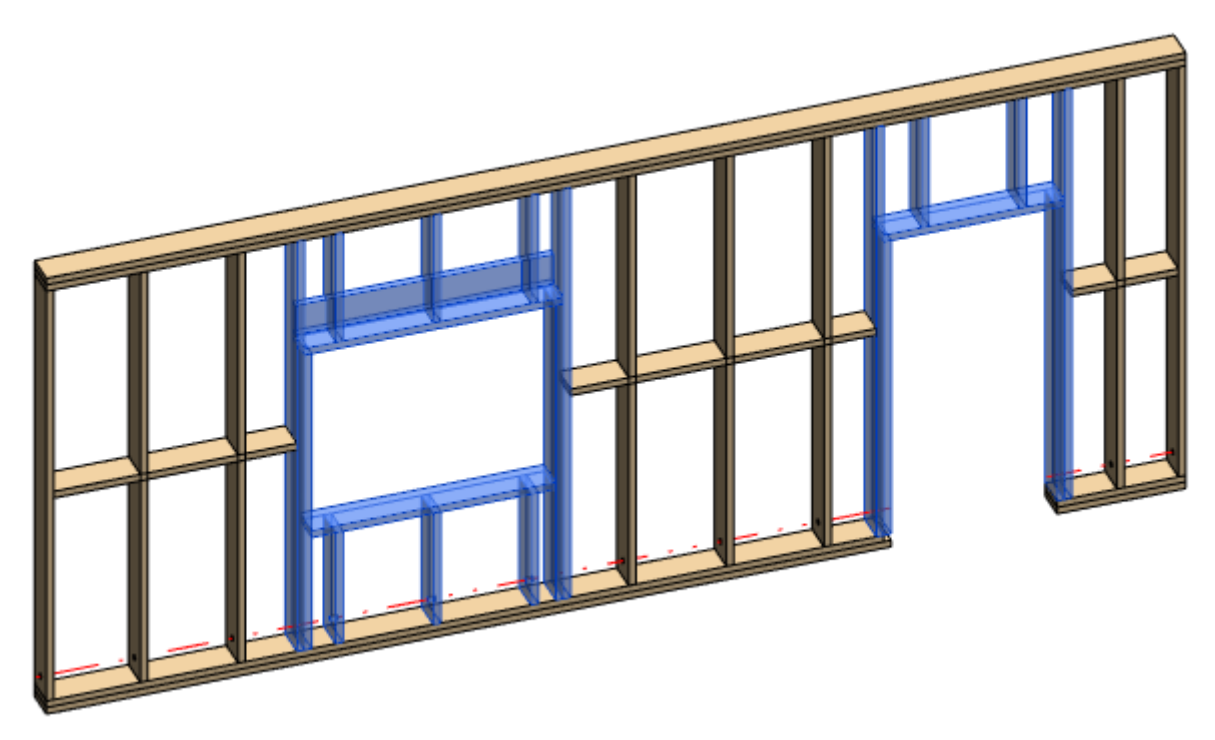

### Select Main Parts by Layer in Wall

| 🖽 Wall+. Select Elements                              | $\times$ |
|-------------------------------------------------------|----------|
| Select Elements by Member Type in Frame               |          |
| Select Elements by Member Type in all Frames          |          |
| Select Elements by Member Type in all Frames by Level |          |
| Select all Frame Elements                             |          |
| Select Frame Modules                                  |          |
| Select Main Parts by Layer in Wall                    |          |
| Select Main Parts by Layer in Level                   |          |
| Select Main Parts by Layer in Project                 |          |
| Select Identical Main Parts in Wall                   |          |
| Select Identical Main Parts in Level                  |          |
| Select Identical Main Parts in Project                |          |

Select Main Parts by Layer in Wall - selects main parts in the framed wall.

| Properties             | >                    | ¢ |
|------------------------|----------------------|---|
| Floor Plan             |                      | • |
| Floor Plan: Level 1    | 🗸 🖓 Edit Type        |   |
| Graphics               | * /                  |   |
| View Scale             | 1:10                 |   |
| Scale Value 1:         | 10                   |   |
| Display Model          | Normal               |   |
| Detail Level           | Fine                 |   |
| Parts Visibility       | Show Both 🗸          |   |
| Visibility/Graphics Ov | Show Parts           |   |
| Graphic Display Option | s Show Original      |   |
| Orientation            | Show Both            |   |
| Wall Join Display      | Clean all wall joins |   |
| Discipline             | Architectural        |   |
| Show Hidden Lines      | By Discipline        |   |

Example: Click Select Main Parts by Layer in Wall and you will able to select only main parts from the framed wall:

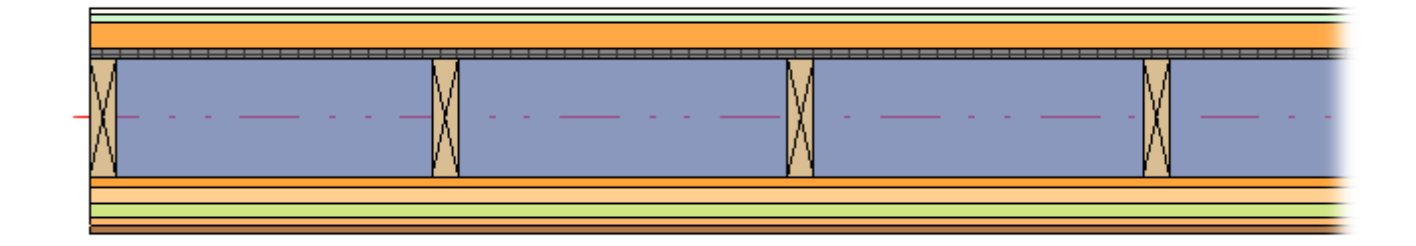

#### Select Main Parts by Layer in Level

| 🖽 Wall+. Select Elements                              | × |
|-------------------------------------------------------|---|
| Select Elements by Member Type in Frame               |   |
| Select Elements by Member Type in all Frames          |   |
| Select Elements by Member Type in all Frames by Level |   |
| Select all Frame Elements                             |   |
| Select Frame Modules                                  |   |
| Select Main Parts by Layer in Wall                    |   |
| Select Main Parts by Layer in Level                   |   |
| Select Main Parts by Layer in Project                 |   |
| Select Identical Main Parts in Wall                   |   |
| Select Identical Main Parts in Level                  |   |
| Select Identical Main Parts in Project                |   |
|                                                       |   |

Select Main Parts by Layer in Level - selects main parts in the same type of framed walls in the same level.

| Properties ×      |              |                   |             |
|-------------------|--------------|-------------------|-------------|
|                   | Floor Plan   |                   | •           |
| Floor Plan: L     | evel 1       | Ý                 | 🔠 Edit Type |
| Graphics          |              |                   | * ^         |
| View Scale        |              | 1:10              |             |
| Scale Value       | 1:           | 10                |             |
| Display Model     |              | Normal            |             |
| Detail Level      |              | Fine              |             |
| Parts Visibil     | ity          | Show Both         | ✓           |
| Visibility/Gr     | aphics Ov    | Show Parts        |             |
| Graphic Dis       | play Options | Show Original     |             |
| Orientation       |              | Show Both         |             |
| Wall Join Display |              | Clean all wall jo | oins        |
| Discipline        |              | Architectural     |             |
| Show Hidden Lines |              | By Discipline     |             |

Example: Click **Select Main Parts by Layer in Level**  $\rightarrow$  Select one main part in the framed wall  $\rightarrow$  All main parts of the same type in the same level will be selected. In this example, the main parts of external walls in the same level are selected:

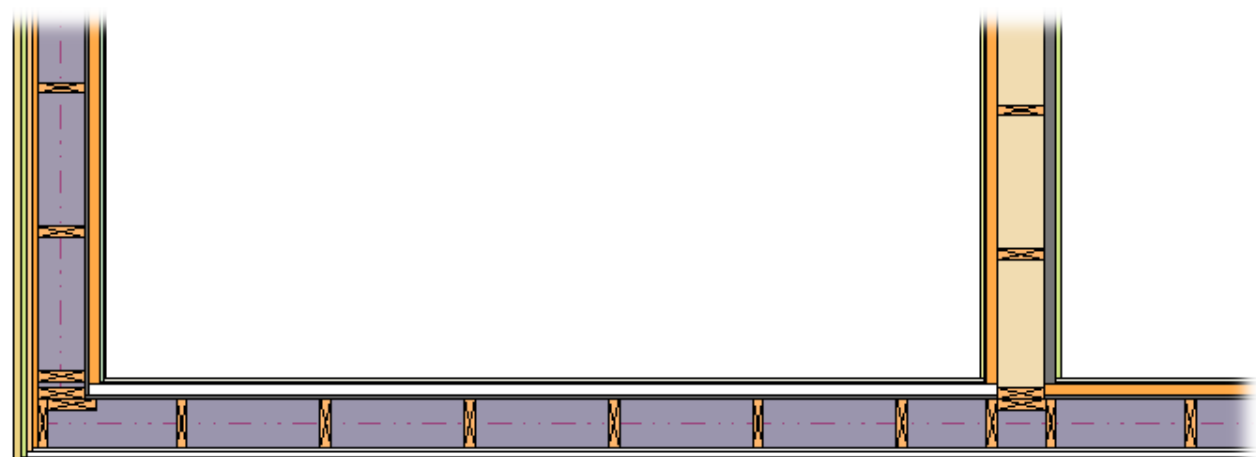

## Select Main Parts by Layer in Project

| 🔛 Wall+. Select Elements                              | × |
|-------------------------------------------------------|---|
| Select Elements by Member Type in Frame               |   |
| Select Elements by Member Type in all Frames          |   |
| Select Elements by Member Type in all Frames by Level |   |
| Select all Frame Elements                             |   |
| Select Frame Modules                                  |   |
| Select Main Parts by Layer in Wall                    |   |
| Select Main Parts by Layer in Level                   |   |
| Select Main Parts by Layer in Project                 |   |
| Select Identical Main Parts in Wall                   |   |
| Select Identical Main Parts in Level                  |   |
| Select Identical Main Parts in Project                |   |

Select Main Parts by Layer in Project - selects main parts in the same type of framed walls in the whole project.

Please make sure Show Parts or Show Both is selected in View Properties  $\rightarrow$  Parts Visibility:

| Properties              | ×                    |
|-------------------------|----------------------|
| Floor Plan              | •                    |
| Floor Plan: Level 1     | ✓ 🕞 Edit Type        |
| Graphics                | * ^                  |
| View Scale              | 1:10                 |
| Scale Value 1:          | 10                   |
| Display Model           | Normal               |
| Detail Level            | Fine                 |
| Parts Visibility        | Show Both            |
| Visibility/Graphics Ov  | Show Parts           |
| Graphic Display Options | Show Original        |
| Orientation             | Show Both            |
| Wall Join Display       | Clean all wall joins |
| Discipline              | Architectural        |
| Show Hidden Lines       | By Discipline        |

Example: Click **Select Main Parts by Layer in Project**  $\rightarrow$  Select one main part in the framed wall  $\rightarrow$  All main parts of the same type in the whole project will be selected. In this example, the main parts of external walls are selected from all levels:

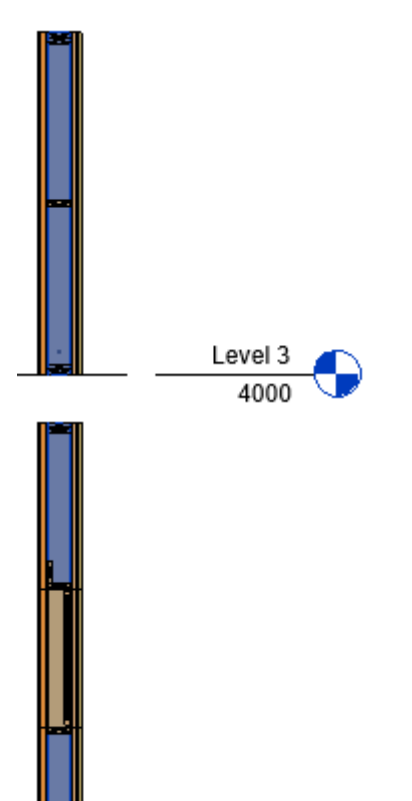

#### Select Identical Main Parts in Wall

| 🖽 Wall+. Select Elements                              | × |
|-------------------------------------------------------|---|
| Select Elements by Member Type in Frame               |   |
| Select Elements by Member Type in all Frames          |   |
| Select Elements by Member Type in all Frames by Level |   |
| Select all Frame Elements                             |   |
| Select Frame Modules                                  |   |
| Select Main Parts by Layer in Wall                    |   |
| Select Main Parts by Layer in Level                   |   |
| Select Main Parts by Layer in Project                 |   |
| Select Identical Main Parts in Wall                   |   |
| Select Identical Main Parts in Level                  |   |
| Select Identical Main Parts in Project                |   |

Select Identical Main Parts in Wall - selects identical main parts in the framed wall.

| Properties              | ×                    |
|-------------------------|----------------------|
| Floor Plan              | -                    |
| Floor Plan: Level 1     | 🗸 🔒 Edit Type        |
| Graphics                | * ^                  |
| View Scale              | 1:10                 |
| Scale Value 1:          | 10                   |
| Display Model           | Normal               |
| Detail Level            | Fine                 |
| Parts Visibility        | Show Both            |
| Visibility/Graphics Ov  | Show Parts           |
| Graphic Display Options | Show Original        |
| Orientation             | Show Both            |
| Wall Join Display       | Clean all wall joins |
| Discipline              | Architectural        |
| Show Hidden Lines       | By Discipline        |

#### Select Identical Main Parts in Level

| 🖽 Wall+. Select Elements                              | × |
|-------------------------------------------------------|---|
| Select Elements by Member Type in Frame               |   |
| Select Elements by Member Type in all Frames          |   |
| Select Elements by Member Type in all Frames by Level |   |
| Select all Frame Elements                             |   |
| Select Frame Modules                                  |   |
| Select Main Parts by Layer in Wall                    |   |
| Select Main Parts by Layer in Level                   |   |
| Select Main Parts by Layer in Project                 |   |
| Select Identical Main Parts in Wall                   |   |
| Select Identical Main Parts in Level                  |   |
| Select Identical Main Parts in Project                |   |

Select Identical Main Parts in Level - selects identical main parts of framed walls in the same level.

| Properties     |              |                   |          | x  |
|----------------|--------------|-------------------|----------|----|
|                | Floor Plan   |                   |          | •  |
| Floor Plan: Le | evel 1       | ~                 | Edit Typ | be |
| Graphics       |              |                   | *        | ^  |
| View Scale     |              | 1:10              |          |    |
| Scale Value    | 1:           | 10                |          |    |
| Display Mod    | lel          | Normal            |          |    |
| Detail Level   |              | Fine              |          |    |
| Parts Visibili | ty           | Show Both         | <b>V</b> |    |
| Visibility/Gra | aphics Ov    | Show Parts        |          |    |
| Graphic Disp   | olay Options | Show Original     |          |    |
| Orientation    |              | Show Both         |          |    |
| Wall Join Dis  | splay        | Clean all wall jo | oins     |    |
| Discipline     |              | Architectural     |          |    |
| Show Hidde     | n Lines      | By Discipline     |          |    |

Example: Click **Select Identical Main Parts in Level**  $\rightarrow$  Select one main part in the framed wall  $\rightarrow$  All identical main parts in the same level will be selected:

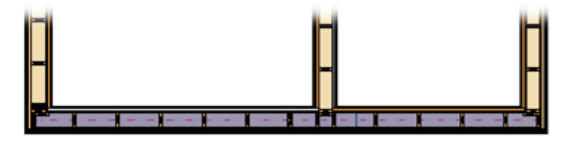

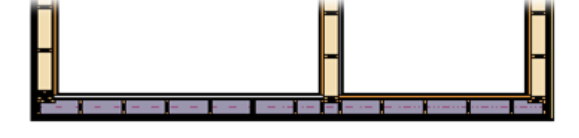

### **Select Identical Main Parts in Project**

| Wall+. Select Elements                                | × |
|-------------------------------------------------------|---|
| Select Elements by Member Type in Frame               |   |
| Select Elements by Member Type in all Frames          |   |
| Select Elements by Member Type in all Frames by Level |   |
| Select all Frame Elements                             |   |
| Select Frame Modules                                  |   |
| Select Main Parts by Layer in Wall                    |   |
| Select Main Parts by Layer in Level                   |   |
| Select Main Parts by Layer in Project                 |   |
| Select Identical Main Parts in Wall                   |   |
| Select Identical Main Parts in Level                  |   |
| Select Identical Main Parts in Project                |   |

Select Identical Main Parts in Project - selects identical main parts of framed walls in the whole project.

| SELECT ELE | MENTS : AGACAD |
|------------|----------------|
|------------|----------------|

| Properties              | x                    |
|-------------------------|----------------------|
| Floor Plan              | •                    |
| Floor Plan: Level 1     | 🗸 🖓 Edit Type        |
| Graphics                | * ^                  |
| View Scale              | 1:10                 |
| Scale Value 1:          | 10                   |
| Display Model           | Normal               |
| Detail Level            | Fine                 |
| Parts Visibility        | Show Both 🗸          |
| Visibility/Graphics Ov  | Show Parts           |
| Graphic Display Options | Show Original        |
| Orientation             | Show Both            |
| Wall Join Display       | Clean all wall joins |
| Discipline              | Architectural        |
| Show Hidden Lines       | By Discipline        |

Example: Click **Select Identical Main Parts in Project**  $\rightarrow$  Select one main part in the framed wall  $\rightarrow$  All identical main parts in the whole project will be selected. In this example, identical main parts are selected from all levels:

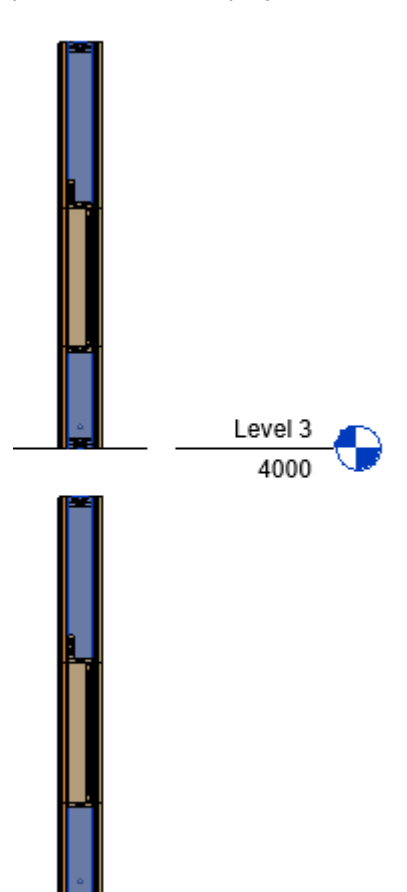